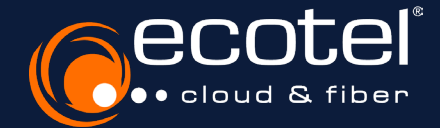

## Anleitung eservice

**Aktivierung Benutzerkonto Cloud-Telefonanlage** 

Als »Administrator Kundenportal« können Sie festlegen, welche Per-

## Gut zu wissen:

| Als <b>»Administra</b><br>son(en) <b>Zugriff</b> au<br>sein Sie bitte in de                                                                                                    | tor Kundenportal«<br>If die Cloud-Telefona<br>n Bereich »Benutzerv                                                                    | veiche Per-<br>azu <b>wech-</b><br>rtal«. | Bitte beachten Sie, dass Sie vor<br>Aktivierung des Benutzerkontos zunächst den<br><b>»e:service«-Zugang freigeschaltet</b><br>haben (s. dazu die Anleitung »Aktivierung e:service«). |                                                                                                    |  |  |
|----------------------------------------------------------------------------------------------------|----------------------------------------------------------------------------------------------------|-------------------------------------------|----------------------------------------------------------------------------------------------------|----------------------------------------------------------------------------------------------------|--|--|
| = esenice                                                                                                    |                                                                                                    |                                           | • • •                                                                                                    |                                                                                                    |  |  |
| Hallo Max Muster, herzlich willkommen im ecotel Kur                                                                                                    | idenportal                                                                                                    |                                           | <b>H H O</b>                                                                                                    |                                                                                                    |  |  |
| geschlossen wurden.                                                                                                    | Administration Telefoniantge anlegen. Diesen können<br>Sie über die Berutzerverwaltung anlegen.<br>39                                 |                                           |                                                                                                    |                                                                                                    |  |  |
| Dokumente  Image: The Vertragsunterlagensowie wetere relevante Dokumente haben wir hier für Sie bereitgestelt.                                                                                                    | Ihre Rechnungen                                                                                                    |                                           |                                                                                                    |                                                                                                    |  |  |
| »                                                                                                    | »                                                                                                    |                                           |                                                                                                    |                                                                                                    |  |  |
| London and Benutzensidem     Sector Sector Sec | Benutzerverwaltung<br>Kundenportal     gete Ihren die Maglickeit none Benutzer anzulgen<br>und vorhandene Benutzerkonnen zu erweiten. |                                           | 2                                                                                                    | Anlegen von neuen Benutzern über den<br>Bereich <b>»Benutzerverwaltung</b><br><b>Kundenportal</b> «.                                      |  |  |
| gin ► Benutzerkonto et<br>e:service<br>versever<br>Networket exervice<br>Rink Maste Gridt<br>Satz, Mix<br>Ardens: Dissidiori, d5/58, Prosraille et 1<br>Ardinistrator Kundenportal<br>Kunden-dimitatrator Kink, Muster<br>Edual-do etta<br>Kunden-dimitatrator Kink, Muster<br>Edual-do etta<br>Satz<br>Martine<br>Satz<br>Benuzekorten<br>Benuzekorten<br>Benuzekorten<br>1102 Attiv Nen                                                                                                    | rstellen > Benutzerkonto freisc.                                                                                                    | halten > Login e:service > Login Tele     | Sfonanlage                                                                                                    | Wählen Sie <b>»Benutzerkonto erstellen</b><br>aus und legen Sie einen Benutzer vom <b>Tyr</b><br><b>»Administrator Telefonanlage«</b> an. |  |  |
| gin ► Benutzerkonto en<br>Benut                                                                                                    | rstellen ► Benutzerkonto freisc.<br>tzer erstellen                                                                                    | halten ► Login e:service ► Login Tele     | efonanlage                                                                                                    | Ordnen Sie dem Benutzer die <b>Rolle</b><br>»Administrator Telefonanlage« zu                                                              |  |  |
| Adi<br>Vor                                                                                                    | min.Telefonanlage                                                                                                    |                                           | 4                                                                                                    | Den Benutzernamen bestimmen Sie selbst<br>Der <b>Benutzer</b> »Administrator Telefonanla-<br>ge« wird über sein neues Konto per E-Mai     |  |  |
| Adı                                                                                                    | Rolle Administrator Telefonanlage                                                                                                    |                                           |                                                                                                    | informiert & kann dieses freischalten.                                                                                                    |  |  |
| E-M.                                                                                                    | ail-Adresse                                                                                                    |                                           |                                                                                                    |                                                                                                    |  |  |
| Tel                                                                                                    | efonnummer                                                                                                    |                                           |                                                                                                    |                                                                                                    |  |  |
| Мо                                                                                                    | bilfunknummer                                                                                                    | Erfolg                                    |                                                                                                    |                                                                                                    |  |  |
|                                                                                                    | Schliess                                                                                                    | Neuer Benutzer wurde erfolgre             | eich erstellt.                                                                                                    |                                                                                                    |  |  |

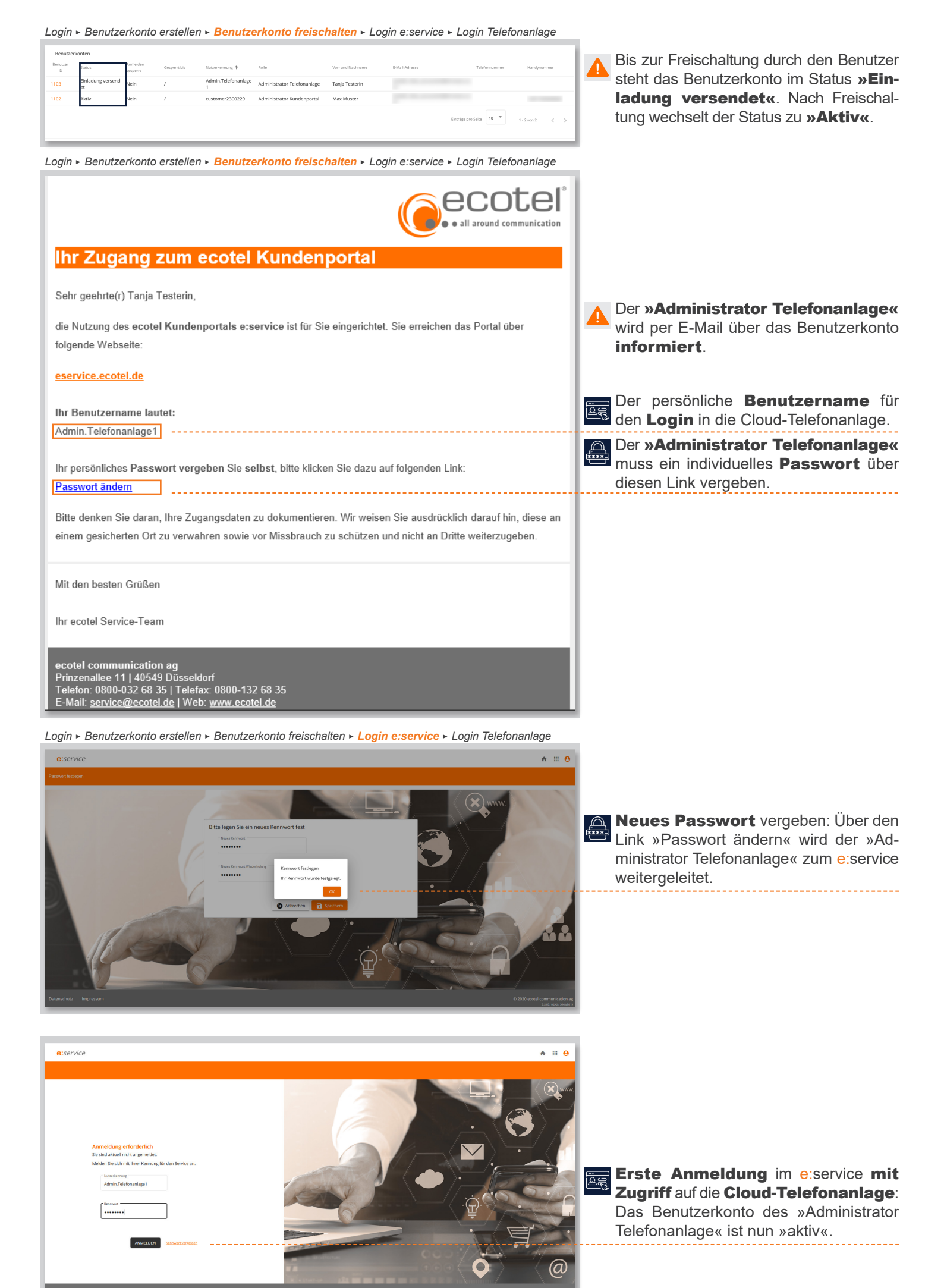

Login ► Benutzerkonto erstellen ► Benutzerkonto freischalten ► Login e:service ► Login Telefonanlage

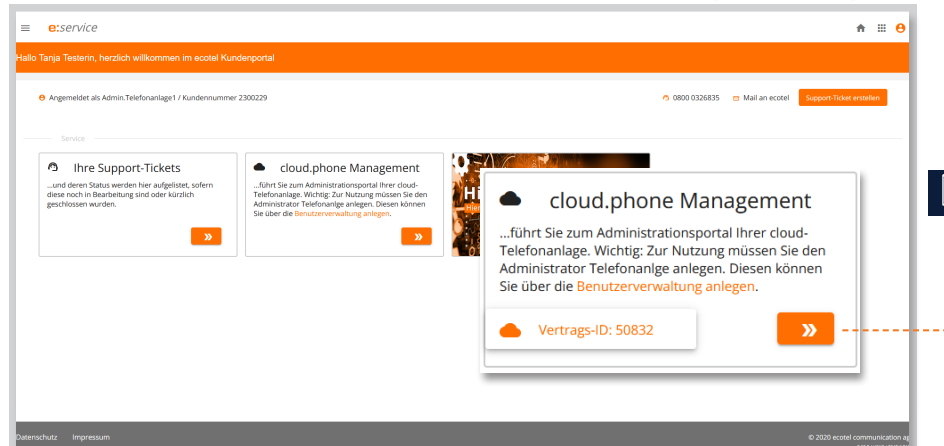

Im Bereich »cloud.phone Management« wird der **Vertrag** (Vertrags-ID) **ausgewählt** & der Benutzer wird **automatisch** auf die Benutzeroberfläche der Cloud-Telefonanlage **weitergeleitet**.

| eco                                                          | tei                |                      | Suche & admin@nbr                                                                                                    | ss-2300229-50832.ctrx-ecotel.en * |                  |                   |  |  |  |  |
|--------------------------------------------------------------|--------------------|----------------------|----------------------------------------------------------------------------------------------------|-----------------------------------|------------------|-------------------|--|--|--|--|
| - they 2002/5 50832 day excitation / Televelower / Übersidat |                    |                      |                                                                                                    |                                   |                  |                   |  |  |  |  |
| ()<br>Enselurgen                                             | Teilnehmer         | Teilnehmerliste      |                                                                                                    |                                   |                  | e                 |  |  |  |  |
| 0                                                            | Teilnehmerliste    |                      |                                                                                                    |                                   |                  |                   |  |  |  |  |
| Teinehmer                                                    | Telefonnummern     | Teilnehmerliste      |                                                                                                    |                                   |                  | ۲                 |  |  |  |  |
| Ø                                                            | Geräte und Adapter | Filtern              |                                                                                                    |                                   |                  | $\mathbf{\nabla}$ |  |  |  |  |
| ALD HIGH                                                     | MAC Adressen       | Typ 0 Benutzername   | Vorname     Vorname     Vorname | 0 Nachname                        | 0 Leistungspaket | ÷.÷               |  |  |  |  |
| Telefonbuch                                                  |                    | 0 Einträge angezeigt |                                                                                                    |                                   |                  | « ( 🕲 ) »         |  |  |  |  |
| Protokoli                                                    |                    |                      |                                                                                                    |                                   |                  |                   |  |  |  |  |
| <b>소</b><br>Soft Clients                                     |                    |                      |                                                                                                    |                                   |                  |                   |  |  |  |  |
| Dokumentation                                                |                    |                      |                                                                                                    |                                   |                  |                   |  |  |  |  |
|                                                              |                    |                      |                                                                                                    |                                   |                  |                   |  |  |  |  |
|                                                              |                    |                      |                                                                                                    |                                   |                  |                   |  |  |  |  |
|                                                              |                    |                      |                                                                                                    |                                   |                  |                   |  |  |  |  |
|                                                              |                    |                      |                                                                                                    |                                   |                  |                   |  |  |  |  |
|                                                              |                    |                      |                                                                                                    |                                   |                  |                   |  |  |  |  |
| »                                                            |                    | ecotel communicatio  | n ag i0 2022                                                                                                    | AGB Datenschutz Impressum Kontakt |                  |                   |  |  |  |  |

## Gut zu wissen:

Der Menüpunkt **»Dokumentation**« enthält ein **Handbuch** & weitere Anleitungen zur **Konfiguration** der Cloud-Telefonanlage.

## www.ecotel.de